## COMMENT MODIFIER LE DOSSIER «ENVOYER VERS"

- **Objet:** Déplacer des photos vers un dossier cible spécifique en évitant le fastidieux **«Copier-Coller»** ou **«Glisser-Déposer».**
- Méthode: Il suffit, au préalable, de compléter la rubrique «Envoyer vers» du «menu contextuel» qui s'ouvre lors d'un «Clic-Droit» sur la photo ou la sélection de photos à déplacer.

## **Comment modifier le Menu contextuel**

A. La rubrique **«Envoyer vers**» donne accès à un dossier qui se nomme **«SendTo»** dans lequel on peut indiquer un grand nombre d'actions. Entre autres la copie vers un dossier cible spécifique où seront transférées les photos.

Le chemin pour atteindre le dossier **«SendTo»** avec l'explorateur nécessite dextérité, mémoire et courage car il est enfoui à une profondeur importante dans la couche des dossiers et sous dossiers du disque C:

## C:\Users\Nom d'utilisateur\AppData\Roaming\Microsoft\Windows\SendTo

Heureusement la commande **«Shell:sendto»** du gestionnaire de commandes permet un accès immédiat il suffit de : **«Clic-Droit»** sur l'icône du menu **«Démarrer»** Choisir le menu **«Exécuter»** Saisir la commande **«Shell:sendto»** Valider

- B. Une fois le dossier «**SendTo**» ouvert il suffit d'y ajouter le raccourci vers le dossier cible où seront transférées les photos.
- C. Le nouveau **«menu contextuel»** obtenu d'un **«Clic-Droit»** sur la ou les photos à déplacer est maintenant actif.

Cette méthode est utilisable pour toute autre action à ajouter au menu contextuel en fonction d'habitudes personnelles.

Le travail nécessité pour modifier le menu contextuel est largement rentabilisé lors de travaux répétitifs.

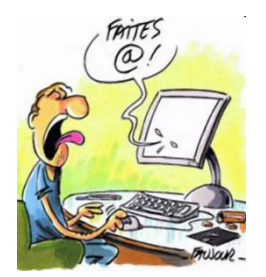